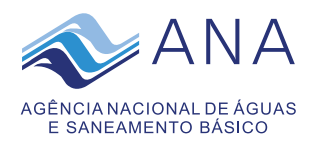

# Protocolo Eletrônico da ANA

## **Tutorial**

Bem-vindo à página de Protocolo Eletrônico da ANA (e-Protocolo). O envio de documento pela internet dispensa a apresentação posterior dos documentos originais ou de fotocópias autenticadas em papel.

Para ter acesso ao serviço de <u>protocolo</u>eletrônico é necessário realizar previamente seu <u>cadastro</u>. Durante o cadastro o sistema solicitará a confirmação do uso ou não de certificado digital para os próximos acessos, pois, há duas opções de acesso:

1) preferencialmente utilizando certificado digital; ou

2) login e senha. Para acessar com certificado digital é preciso preparar seu computador com a instalação de programas a serem indicados pela <u>autoridade</u> <u>certificadora</u> que emitiu o seu certificado digital.

A protocolização eletrônica é facultativa e foi colocada à disposição dos cidadãos e entidades para agilizar a remessa de documentos bem como ampliar e facilitar o acesso à ANA. A referida protocolização permite o envio eletrônico de documentos, cuja tramitação poderá ser acompanhada *on-line*.

## Atenção:

Este sistema não envia *e-mail* para o usuário por questão de segurança. Desta forma, faz-se necessário o acesso periódico ao sistema para acompanhamento do *status* do documento até a sua protocolização, pois este poderá ser recusado de acordo com o <u>art. 9º da</u> <u>Resolução ANA nº 500, de 11 de maio de 2015</u>.

## Atenção para o tamanho dos arquivos!

Para anexar documentos no sistema eletrônico é obrigatória a conversão dos arquivos para o formato PDF (preferencialmente) ou ZIP. Mas atenção! A somatória do total de arquivos a serem enviados em cada protocolização não pode ultrapassar 100 Mb (cem *megabytes*). Caso esse limite seja desrespeitado, o sistema rejeitará o envio do documento.

Quando o arquivo for superior a 100 MB, recomendamos que esse seja disponibilizado em um endereço eletrônico para captura pela ANA, e essa seja informada por meio de carta a ser enviada via e-protocolo, formalizando o envio.

Cada protocolização poderá conter uma única correspondência e quantos anexos forem necessários, respeitando-se o tamanho máximo de 100 *megabytes*. Caso a soma dos arquivos ultrapasse esse tamanho, os arquivos restantes podem ser remetidos em nova mensagem, informando-se que é complementação à remessa anterior.

Para enviar documento eletrônico para a ANA o primeiro passo é <u>cadastrar-se</u>no site da ANA.

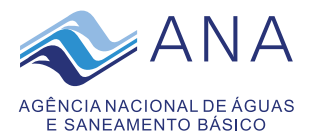

Caso já seja cadastrado, <u>clique aqui</u> para acessar o sistema e enviar seu documento eletrônico.

De maneira a identificar os documentos que estão sendo encaminhados pelo eprotocolo solicitamos os seguintes cuidados:

- Sempre encaminhar uma correspondência prestando, solicitando ou enviando documentos/informações;
- Nessa correspondência, citar o nome do destinatário e cargo (quando houver), o assunto, o nome e o cargo do signatário (quando houver) e o endereço do signatário no rodapé;
- Quando essa correspondência encaminhar anexos, identificar cada anexo com seu nome de arquivo correspondente; e
- Anexar os documentos na ordem em que deverão ser exibidos como, por exemplo: ofício, anexo I cronograma, anexo II indicadores etc.

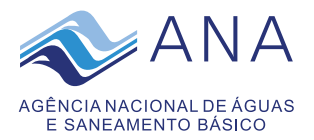

# Protocolo Eletrônico da ANA

## Certificação Digital

O primeiro passo para realizar a protocolização eletrônica na ANA é obter um certificado digital do tipo Pessoa Física, emitido por Autoridade Certificadora credenciada junto à Infraestrutura de Chaves Públicas Brasileira (ICP-Brasil). Serão aceitos certificados do tipo A1 ou A3 desde que emitidos por uma Autoridade Certificadora credenciada pela ICP-Brasil.

O objetivo de utilizar este serviço com certificação digital é garantir a segurança da operação realizada pela internet, identificando a autoria, a origem e a integridade de conteúdo dos documentos enviados eletronicamente.

O certificado digital, também denominado identidade digital, pode ser adquirido por qualquer cidadão, empresa ou entidade diretamente de qualquer uma das <u>Autoridades</u> <u>Certificadoras (ACs)</u> que integram a chamada <u>Infraestrutura de Chaves Públicas Brasileiras (ICP-Brasil)</u>.

A ICP-Brasil é uma cadeia hierárquica de ACs ligadas ao Governo Federal que assegura reconhecimento público e validade jurídica à certificação digital. No topo dessa cadeia está o <u>Instituto Nacional de Tecnologia da Informação (ITI)</u>, autarquia federal.

O ITI é a denominada Autoridade Certificadora Raiz da ICP-Brasil. Cabe a ele a responsabilidade de credenciar empresas, tornando-as aptas a fornecer certificados padrão ICP-Brasil, que são os que devem ser utilizados para acesso à protocolização eletrônica.

As <u>ACs</u> identificam os usuários, conferem sua documentação e emitem as certificações digitais. <u>Veja</u> as autoridades onde é possível obter o certificado digital.

Se você já possui o certificado digital e já preparou seu computador com a instalação de programas indicados pela <u>autoridade certificadora</u> que emitiu o seu certificado digital, você estará está apto a realizar a protocolização eletrônica clicando <u>aqui</u>.

Além de acessar e enviar documentos utilizando o certificado digital, a ANA recomenda que o documento a ser enviado seja assinado digitalmente utilizando-se certificado digital ou a <u>plataforma gov.br</u>.

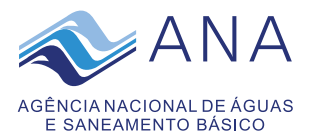

# Protocolo Eletrônico da ANA

## Cadastramento para utilização do serviço

O usuário deverá se cadastrar para utilização do sistema de protocolo eletrônico mesmo tendo optado por acessá-lo por meio de certificado digital.

#### 01 - Tela de identificação

| ANA<br>AGÉNCIA NACIONAL DE ÁGUAS<br>E SANEAMENTO BÁSICO<br>ENTRAR                                                                               |                                                                                                    |
|----------------------------------------------------------------------------------------------------|----------------------------------------------------------------------------------------------------|
|                                                                                                    | CPF/CNPJ: * CADASTRE-SE<br>SENHA: * ESQUECI A SENHA<br>CERTIFICADO DISTAL<br>NOVA IMAGEM<br>INFORME O TEXTO DA IMAGEM: *<br>ENTRAR<br>Manual do Usuário |
|                                                                                                    | [ Acesse aqui o tutorial do e-Protocolo ]                                                                                                    |
| Agência Nacional de Águas - ANJ<br>Setor Policial, Área 5, Quadra 3, Ec<br>CEP:70610-200<br>Telefone: (61) 2109-5400<br>E-mail:dpro@@ana.gov.br | ficio Sede, Bloco "M". Brasilia/DF                                                                                                    |

### 02 - Cadastro de usuário

a) Informar CPF/CNPJ

No caso de pessoa jurídica, cadastrar o CNPJ da instituição.

| CPF/CNPJ:      |          |
|----------------|----------|
| 000.000.000-00 |          |
| VERIFICAR      | CANCELAR |

Clicar em cancelar, se o cadastro for realizado sem certificado digital.

| Deseja utilizar certificado digital para o cadastro de usuário?<br>OK Cancelar | eprotocolo.ana.gov.br diz                      |                  |          |
|--------------------------------------------------------------------------------|------------------------------------------------|------------------|----------|
| OK Cancelar                                                                    | Deseja utilizar certificado digital para o cad | lastro de usuári | io?      |
|                                                                                |                                                | ок               | Cancelar |

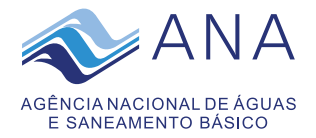

b) Preencher Formulário de cadastro:

| CPF:                  |                                           |  |
|-----------------------|-------------------------------------------|--|
| FORMA DE TRATAMENTO:  |                                           |  |
|                       |                                           |  |
| NOME: *               |                                           |  |
| NOME COMPLETO         |                                           |  |
| IDENTIDADE: *         | ÓRGÃO EXPEDIDOR: *                        |  |
| 123456789             | SSP/DF                                    |  |
| SEXO: *               |                                           |  |
| MASCULIN( 🗸           |                                           |  |
| DATA DE NASCIMENTO: * |                                           |  |
| 01/01/1900            |                                           |  |
| CEP: *                | COMPLEMENTO:                              |  |
|                       | [ Acesse aqui o tutorial do e-Protocolo ] |  |
|                       |                                           |  |

### c) o sistema enviará e-mail de confirmação similar ao modelo, abaixo:

Cadastro na ANA - Dados cadastrais

P proton@ana.gov.br

Seu cadastro no sistema de protocolo eletrônico da ANA (e-protocolo) foi realizado com sucesso. Para acesso <u>clique aqui</u> e forneça seu login e senha ou clique em certificado digital caso tenha optado por utilizar certificação digital.

 $(\bigcirc$   $\leftarrow$  Responder  $\ll$  Responder a Todos  $\rightarrow$  Encaminhar (

qua 21/02/2024 14:31

Atenção, este e-mail é enviado por sistema automático, por favor não responda este e-mail.

Atenciosamente,

Agência Nacional de Águas - ANA

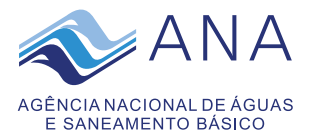

forma:

# Protocolo Eletrônico da ANA

### Protocolização e Acompanhamento

**Atenção**: Esta ação somente é possível se você já tiver efetuado o seu cadastro para utilização do serviço de protocolo eletrônico da ANA (e-protocolo).

Para protocolar um documento eletrônico para a ANA, proceder da seguinte

### 1. Acessar o sistema de protocolo eletrônico (e-protocolo):

| ADA A A A A A A A A A A A A A A A A A A |                   |                                                                      |
|-----------------------------------------|-------------------|----------------------------------------------------------------------|
|                                         | CPF/CNP3: *       | CADASTRE-SE<br>ESQUECT A SENHA<br>CERTIFICADO DIGITAL<br>NOVA IHAGEH |
|                                         | [Acesse aqui o tr | utorial do e-Protocolo ]                                             |

a) Por meio de login e senha; ou

b) Por meio de certificado digital:

| ANA<br>AGÊNCIANACIONAL DE ÁGUAS<br>E SANEAMENTO BÁSICO<br>ENTRAR |                                                         |                                                                      |
|------------------------------------------------------------------|---------------------------------------------------------|----------------------------------------------------------------------|
|                                                                  | CPF/CNP3: *<br>SENHA: *<br>INFORME O TEXTO DA IMAGEM: * | CADASTRE-SE<br>ESQUECI A SENHA<br>CERTIFICADO DIGITAL<br>NOVA IMAGEM |

Atenção: Caso o usuário esqueça a senha, ele pode recuperá-la utilizando os parâmetros de e-mail e CPF/CPNJ que definiu no cadastro. O sistema enviará uma nova senha para o endereço de e-mail informado no cadastro.

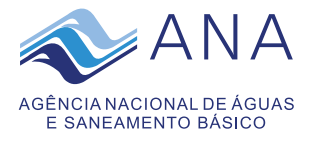

| < ANA                                            |                                          |
|--------------------------------------------------|------------------------------------------|
| AGÊNCIA NACIONAL DE ÁGUAS<br>E SANEAMENTO BÁSICO |                                          |
| ENTRAR                                           |                                          |
|                                                  | INFORME O E-MAIL CADASTRADO: *           |
|                                                  | INFORME O CRE/CNPL *                     |
|                                                  |                                          |
|                                                  | INFORME O TEXTO DA IMAGEM ABAIXO:*       |
|                                                  | 1931913 INAGEM                           |
|                                                  | RECUPERAR SENHA CANCELAR                 |
|                                                  |                                          |
|                                                  |                                          |
|                                                  | [Acesse aqui o tutorial do e-Protocolo ] |

Após o acesso, será exibida a tela inicial do e-protocolo:

| ROTOCOLAR DOCUMENTO CONSULTAR PROTOCOLO ELETRÔNICO DADOS CADASTRAIS ALTERAR SENHA                                                                                                    |  |
|----------------------------------------------------------------------------------------------------|--|
|                                                                                                    |  |
| BEM-VINDO!                                                                                                    |  |
| e-Protocolo                                                                                                    |  |
| O horário para a protocolização de documento pelo e-protocolo se estende até as 24h (horário de Brasilia).<br>As transações efetuadas serão de responsabilidade do usuário autenticado.<br>Saiba como utilizar os serviços de protocolização eletrônica. |  |
|                                                                                                    |  |
|                                                                                                    |  |

Esta tela apresenta quatro opções:

- Protocolar documento: registrar novo documento para envio à ANA;
- Consultar protocolo eletrônico: para consultar o status do documento já enviado;
- Dados cadastrais: para atualizar as informações do usuário cadastrado; e
- Alterar senha: para alterar senha em caso de opção por utilizar o serviço por meio de login e senha.

#### 2. Protocolar documento

a) Para enviar um documento para a ANA clicar em "PROTOCOLAR DOCUMENTO":

| ROTOCOLAR DOCUMENTO                                                                                             | CONSULTAR PROTOCOLO ELETRÔNICO             | DADOS CADASTRAIS          | ALTERAR SENHA |
|----------------------------------------------------------------------------------------------------|--------------------------------------------|---------------------------|---------------|
|                                                                                                    |                                            |                           |               |
| BEM-VINDO!                                                                                                    |                                            |                           |               |
| e-Protocolo                                                                                                    |                                            |                           |               |
| 24 Page 10 Page 10 Page 10 Page 10 Page 10 Page 10 Page 10 Page 10 Page 10 Page 10 Page 10 Page 10 Page 10 Page | lizzaño da dagumante pala a protogola co a | rtanda atá ar 74h (horári | a de Berefie) |

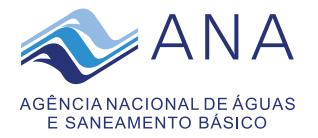

#### b) Selecionar o Assunto:

| Interessado:            |                                                                                                    |
|-------------------------|----------------------------------------------------------------------------------------------------|
| CPF                     |                                                                                                    |
| Assunto: *              | Selecione                                                                                                    |
| Tipo de<br>documento: * | Selecione<br>PRESTADORES DE SERVIÇOS PÚBLICOS DE ABASTECIMENTO DE ÁGUA POTÁVEL E/OU ESGOTAMENTO SANITÁRIO - ENVIO DE DOCUMENTAÇÃO<br>DEDIDOS ENCAMINHAMENTOS E OFERECIMENTO DE INFORMAÇÕES DIVERSAS |
|                         | OUTROS.                                                                                                    |
| Arquivo Digital: *      | Escolher arquivo Nenhum arquivo escolhido +                                                                                                    |

O PDF e ZIP são os únicos formatos aceitos. O Tamanho de cada arquivo não deve ultrapassar o limite de 50 MB(megabytes). Certifique-se de que o seu documento não esteja protegido contra gravação. Caso você possua certificação digtal, favor assinar o documento a ser enviado a ANA.

Enviar Cancelar

### c) Selecionar o Tipo de documento:

| Interessado:                                 |                                                                                        |          |
|----------------------------------------------|----------------------------------------------------------------------------------------|----------|
| CPF                                          |                                                                                        |          |
| Assunto: *                                   | PEDIDOS, ENCAMINHAMENTOS E OFERECIMENTO DE INFORMAÇÕES DIVERSAS.                       | ~        |
| Tipo de<br>documento: *                      | Selecione                                                                              | ~        |
| uocamento.                                   | Selecione                                                                              | <b>A</b> |
| Arquivo Digital: *                           | APÓLICE (REC.)                                                                         |          |
|                                              | ATA (REC.)                                                                             | _        |
| O PDF e ZIP são os ú<br>Certifique-se de que | CARTA DE PREPOSTO<br>COMUNICAÇÃO DE DESISTÊNCIA DE OUTORGA                             |          |
| Enviar                                       | CONDUCADD (RECEBINENTO)<br>CORRICULUM VITAE<br>DESPACHO (COAAP/PP ANA) (RECEBIMENTO)   |          |
|                                              | DOSSIE DO § 29, ART. 10, DECRETO 11.598/2023<br>ENDOSSO E SEGURO GARANTIA (REC)        |          |
|                                              | EXTRATO (RECEBIMENTO)                                                                  |          |
|                                              | FORMULÁRIO DE SOLICITAÇÃO PARA LICENÇA CAPACITAÇÃO                                     |          |
|                                              | FORMULARIO DE TRANSFERENCIA DE OUTORGA<br>FORMULÁRIO SOL. CONC. HORÁRIO ESP. ESTUDANTE |          |
|                                              | FORMULÁRIO SOL. PARTIC. CURSOS PÓS GRADUAÇÃO<br>INFORMATIVO                            | -        |

### d) Inserir o arquivo digital e clicar em "Enviar":

| Interessado:                               |                                                                                                    |   |
|--------------------------------------------|----------------------------------------------------------------------------------------------------|---|
| CPF                                        |                                                                                                    |   |
| Assunto: *                                 | PEDIDOS, ENCAMINHAMENTOS E OFERECIMENTO DE INFORMAÇÕES DIVERSAS.                                                                                                    | ~ |
| Tipo de<br>documento: *                    | CARTA (REC.)                                                                                                    | ~ |
| Arquivo Digital: *                         | Escolher arquivo mensagemprotocolo.pdf +                                                                                                    |   |
| O PDF e ZIP são os<br>Certifique-se de que | únicos formatos aceitos. O Tamanho de cada arquivo não deve ultrapassar o limite de 50 MB(megabytes).<br>: o seu documento não esteja protegido contra gravação. Caso você possua certificação digtal, favor assinar o documento a ser enviado a ANA. |   |
| Enviar                                     | Cancelar                                                                                                    |   |

e) O sistema exibirá a mensagem a seguir para confirmação clicando em OK:

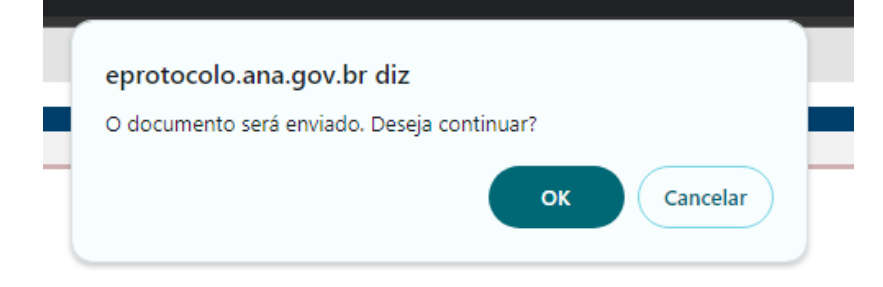

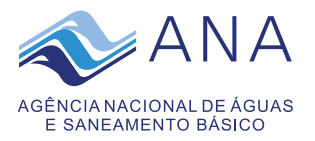

f) O sistema registrará o documento, gerará um número de e-protocolo e exibirá a mensagem, abaixo:

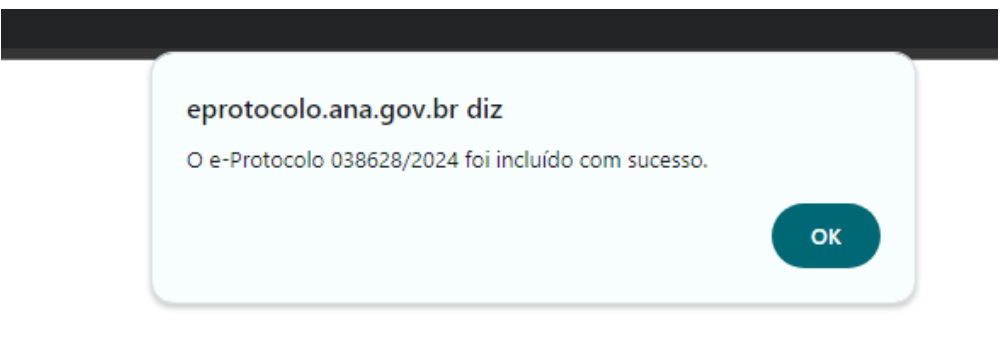

**Atenção**: Este número de e-protocolo não é o mesmo número de protocolo gerado após o recebimento e processamento do documento pela ANA. Sendo assim, o usuário deverá acompanhar o status do documento até mudar a situação de enviado para protocolado ou recusado, no prazo de 24h a contar da data do envio, pois a ANA não envia *e-mail* informando este status, por questão de segurança. Esse prazo não se aplica às vésperas de finais de semanas e feriados.

Tela para acompanhar o status do documento enviado:

|                                                                             |                       |             |                   | n en en en en en en en en en en en en en |  |  |
|-----------------------------------------------------------------------------|-----------------------|-------------|-------------------|------------------------------------------|--|--|
| Situação: Selecione V Tipo de documento: Selecione V e-Protocolo: Pesquisar |                       |             |                   |                                          |  |  |
| e-PROTOCOLO                                                                 | DOCUMENTO PROTOCOLADO | SITUAÇÃO    | TIPO DE DOCUMENTO | DATA DE SOLICITAÇÃO                      |  |  |
| 038628/2024                                                                 |                       | Enviado     | CARTA (REC.)      | 28/02/2024 11:39:34                      |  |  |
| 036814/2023                                                                 |                       | Recusado    | OUTROS (REC.)     | 22/12/2023 12:43:12                      |  |  |
| 036260/2023                                                                 |                       | Recusado    | ATA (REC.)        | 22/11/2023 11:31:34                      |  |  |
| 036067/2023                                                                 | 02500.056213/2023     | Protocolado | FATURA            | 26/10/2023 11:40:26                      |  |  |
| 036055/2023                                                                 | 02500.055936/2023     | Protocolado | OFÍCIO (REC.)     | 25/10/2023 09:31:47                      |  |  |
| 036053/2023                                                                 | 02500.055931/2023     | Protocolado | CARTA (REC.)      | 25/10/2023 09:18:47                      |  |  |
| 036052/2023                                                                 | 02500.055907/2023     | Protocolado | ATA (REC.)        | 24/10/2023 21:51:05                      |  |  |
| 032376/2022                                                                 | 02500.063869/2022     | Protocolado | CARTA (REC.)      | 10/12/2022 11:39:23                      |  |  |
| 031619/2022                                                                 |                       | Recusado    | ATA (REC.)        | 19/09/2022 16:15:57                      |  |  |
| 031303/2022                                                                 |                       | Recusado    | FATURA            | 12/08/2022 10:02:47                      |  |  |
| 1 <u>2 3 4 5 6</u>                                                          |                       |             |                   |                                          |  |  |
|                                                                             |                       |             |                   |                                          |  |  |

3.

#### Acompanhamento de e-protocolos registrados

Na aba CONSULTAR PROTOCOLO ELETRÔNICO é possível acompanhar o status de seus protocolos enviados:

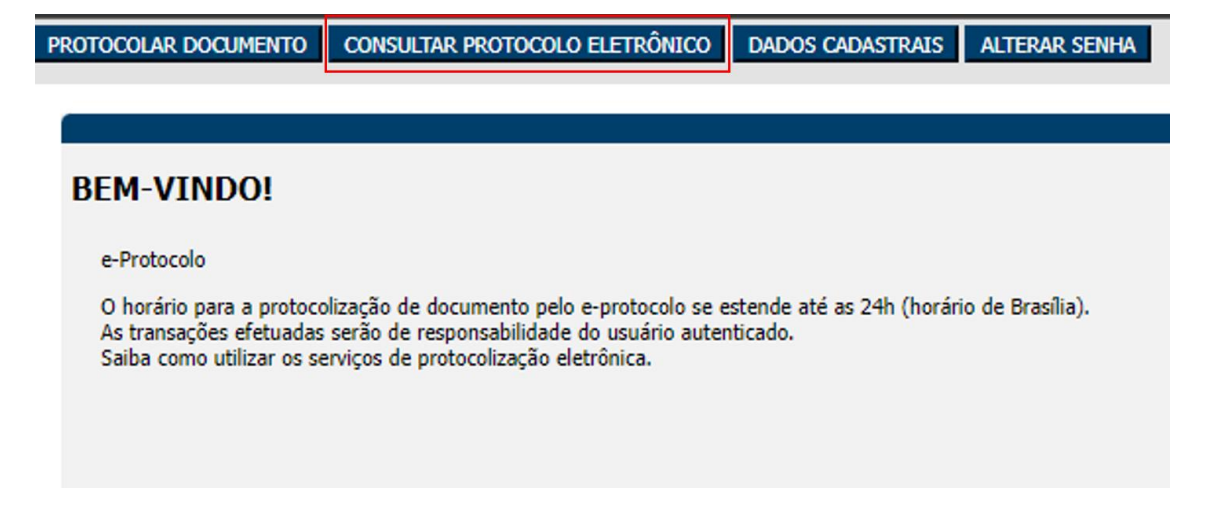

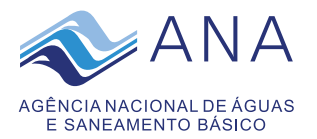

#### Exemplos de e-PROTOCOLOS registrados:

|                                                                             | ROTOCOLAR DOCUMENTO CONSULTAR PROTOCOLO ELETRÔNICO DADOS CADASTRAIS ALTERAR SENHA |             |                   |                     |  |  |  |  |  |
|-----------------------------------------------------------------------------|-----------------------------------------------------------------------------------|-------------|-------------------|---------------------|--|--|--|--|--|
| Situação: Selecione V Tipo de documento: Selecione V e-Protocolo: Pezquisar |                                                                                   |             |                   |                     |  |  |  |  |  |
| -PROTOCOLO                                                                  | DOCUMENTO PROTOCOLADO                                                             | SITUAÇÃO    | TIPO DE DOCUMENTO | DATA DE SOLICITAÇÃO |  |  |  |  |  |
| 38628/2024                                                                  |                                                                                   | Enviado     | CARTA (REC.)      | 28/02/2024 11:39:34 |  |  |  |  |  |
| J36814/2023                                                                 |                                                                                   | Recusado    | OUTROS (REC.)     | 22/12/2023 12:43:12 |  |  |  |  |  |
| 136260/2023                                                                 |                                                                                   | Recusado    | ATA (REC.)        | 22/11/2023 11:31:34 |  |  |  |  |  |
| 36067/2023                                                                  | 02500.056213/2023                                                                 | Protocolado | FATURA            | 26/10/2023 11:40:26 |  |  |  |  |  |
| 36055/2023                                                                  | 02500.055936/2023                                                                 | Protocolado | OFÍCIO (REC.)     | 25/10/2023 09:31:47 |  |  |  |  |  |
| 36053/2023                                                                  | 02500.055931/2023                                                                 | Protocolado | CARTA (REC.)      | 25/10/2023 09:18:47 |  |  |  |  |  |
| J36052/2023                                                                 | 02500.055907/2023                                                                 | Protocolado | ATA (REC.)        | 24/10/2023 21:51:05 |  |  |  |  |  |
| 132376/2022                                                                 | 02500.063869/2022                                                                 | Protocolado | CARTA (REC.)      | 10/12/2022 11:39:23 |  |  |  |  |  |
| 31619/2022                                                                  |                                                                                   | Recusado    | ATA (REC.)        | 19/09/2022 16:15:57 |  |  |  |  |  |
| J31303/2022                                                                 |                                                                                   | Recusado    | FATURA            | 12/08/2022 10:02:47 |  |  |  |  |  |
| 1 2 3 4 5 6                                                                 |                                                                                   |             |                   |                     |  |  |  |  |  |
| Novo e Protocolo                                                            |                                                                                   |             |                   |                     |  |  |  |  |  |

Os e-protocolos registrados são conferidos e tratados internamente pela ANA conforme disposto na <u>Resolução ANA nº 500, de 11 de maio de 2015</u>.

Visualização da situação dos e-protocolos após o tratamento dado pela ANA:

| ROTOCODE DOURENTO CONSIGNE ROTIONOCO DELEVORICO DADOS CADESTARIS ACTEMA SEMIN |                       |             |                   |                     |  |  |  |
|-------------------------------------------------------------------------------|-----------------------|-------------|-------------------|---------------------|--|--|--|
|                                                                               |                       |             |                   |                     |  |  |  |
| Situação: Sélecione V Tipo de documento: Selecione V e-Protocolo: Pesquikar   |                       |             |                   |                     |  |  |  |
|                                                                               |                       |             |                   |                     |  |  |  |
| e-PROTOCOLO                                                                   | DOCUMENTO PROTOCOLADO | SITUAÇÃO    | TIPO DE DOCUMENTO | DATA DE SOLICITAÇÃO |  |  |  |
| 038628/2024                                                                   |                       | Enviado     | CARTA (REC.)      | 28/02/2024 11:39:34 |  |  |  |
| 036814/2023                                                                   |                       | Recusado    | OUTROS (REC.)     | 22/12/2023 12:43:12 |  |  |  |
| 036260/2023                                                                   |                       | Recusado    | ATA (REC.)        | 22/11/2023 11:31:34 |  |  |  |
| 036067/2023                                                                   | 02500.056213/2023     | Protocolado | FATURA            | 26/10/2023 11:40:26 |  |  |  |
| 036055/2023                                                                   | 02500.055936/2023     | Protocolado | OFÍCIO (REC.)     | 25/10/2023 09:31:47 |  |  |  |
| 036053/2023                                                                   | 02500.055931/2023     | Protocolado | CARTA (REC.)      | 25/10/2023 09:18:47 |  |  |  |
| 036052/2023                                                                   | 02500.055907/2023     | Protocolado | ATA (REC.)        | 24/10/2023 21:51:05 |  |  |  |
| 032376/2022                                                                   | 02500.063869/2022     | Protocolado | CARTA (REC.)      | 10/12/2022 11:39:23 |  |  |  |
| 031619/2022                                                                   |                       | Recusado    | ATA (REC.)        | 19/09/2022 16:15:57 |  |  |  |
| 031303/2022                                                                   |                       | Recusado    | FATURA            | 12/08/2022 10:02:47 |  |  |  |
| 1 2 3 4 5 6                                                                   |                       |             |                   |                     |  |  |  |
| Keen e-Perdendia                                                              |                       |             |                   |                     |  |  |  |
|                                                                               |                       |             |                   |                     |  |  |  |

As situações possíveis são: ENVIADO, PROTOCOLADO e RECUSADO.

A recusa de documento ocorrerá nas hipóteses previstas no <u>art. 9º, da Resolução</u> ANA nº 500, de 11 de maio de 2015.

O usuário deverá acompanhar o status do documento enviado no prazo de 24h a contar da data do envio, pois a ANA não enviará e-mail informando sobre a recusa a documento. Este prazo não se aplica às vésperas de finais de semanas e feriados.

Caso o documento esteja na situação de RECUSADO é necessário fazer as devidas correções e enviar novo e-protocolo.

Para realizar consulta e acompanhamento da tramitação de documento recebido e protocolado pela ANA ou processo clicar <u>aqui</u>.

Para dúvidas e esclarecimentos entrar em contato pelo *e-mail*: cedoc@ana.gov.br